#### **«راهنمای ورود به سامانه آزمون دانشگاه شهید مطهری\***

## \*فقط با مرورگر Firefox یا Chrome وارد سامانه آزمون شوید\*

## \* آزمون بصورت کتبی و تشریحی برگزار میگردد\*

داوطلبان ورود به مقطع دکتری سال ۱۴۰۰ بایستی پاسخ سوالات آزمون اختصاصی این دانشگاه را بصورت مجازی و از طریق سامانه وستا با **تایپ نمودن** انجام دهند.

زمان برای تایپ نمودن سوالات در نظر گرفته شده است و داوطلبان بایستی راس ساعت ۹ صبح وارد سامانه مذکور شده و نسبت به پاسخ دادن به سوالات اقدام کنند. آزمون راس ساعت ۱۱ صبح بسته خواهد شد، لذا دقت و سرعت عمل در تایپ و پاسخ به سوالات بسیار مهم است.

(زمان آزمون: روز چهارشنبه مورخ ۱۹ خرداد ۱٤٠٠ – مدت آزمون ۲ ساعت است-شروع ۹ صبح و پایان ۱۱ صبح)

آزمون شامل دو سوال است که باید هر سوال بطور جداگانه پاسخ داده شود.

ازمون از طریق سامانه وستا به آدرس آدرس Ims.motahari.ac.ir برگزار خواهد شد. برای ورود میتوانید علاوه بر تایپ نمودن آدرس سامانه از طریق لینک موجود در سایت دانشگاه شهید مطهری به آدرس motahari.ac.ir و انتخاب گزینه یادگیری آنلاین (وستا) نیز وارد سامانه شوید.

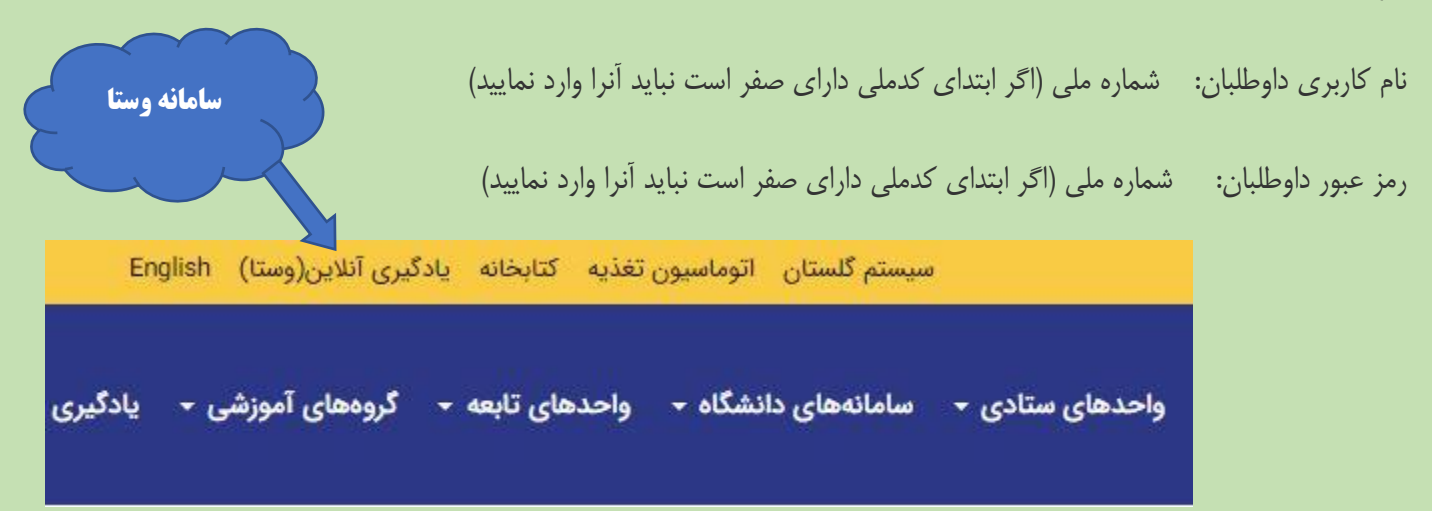

#### نکات مهم برای برگزاری و پاسخگویی به سوالات:

\*بهتر است برای پاسخ به سوالات از لپتاپ استفاده نمایید. (از کامل بودن شارژ باطری آن اطمینان داشته باشید)

# \* ارسال هرگونه عکس از نوشته و پاسخ روی کاغذ ممنوع بوده و تنها تایپ نمودن در سامانه مذکور مجاز میباشد، در صورت اَپلود نمودن پاسخ سوالات، هیچ ترتیبی برای تصحیح اَن انجام نخواهد شد.

«ورود و خروج مکرر به سیستم آزمون توسط سامانه هوشمند غیرمجاز تشخیص داده شده و سیستم اجازه ادامه آزمون را نخواهد داد.

\*باز نمودن تنها یک Tab (برگه) در مرورگر مجاز بوده و در صورت باز نمودن بیش از یک برگه، توسط سیستم غیرمجاز تشخیص داده شده و اکانت شما برای پاسخ به سوالات قفل میشود.

\*با توجه به احتمال وجود اختلال در سیستم کامپیوتر اکیداً توصیه میشود پاسخ سوالات را در برنامه Word کامپیوتر خود (و یا برنامه یادداشت تلفن همراه) تایپ و ذخیره کرده و پس از کسب اطمینان؛ آنرا در سامانه آزمون کپی نمایند. بهتر است یک کپی از متن پاسخنامه نزد خود داشته باشید.

راهنمای تصویری شرکت در آزمون:

۱- ابتدا توسط مرور گر Firefox و یا Chrome (فقط از همین دو مرور گر استفاده شود) وارد سامانه وستا به آدرس

Ims.motahari.ac.ir شويد.

| T | ود به سیستم                     |
|---|---------------------------------|
|   | ىيستم مديريت بادگيرى الكتروليكى |
|   | نام کاربری :                    |
|   | کلمه عبور: 🔀 کلمه عبور          |
|   |                                 |
|   | کلمه عبور را فراموش کردهام.     |

۲- نام کاربری و رمز عبور خود را وارد نموده و وارد سیستم شوید.

- (نام کاربری: کدملی بدون صفر ابتدا رمز عبور: کدملی بدون صفر ابتدا)
- ۳- از قسمت درسهای من روی رشته مورد نظر کلیک کنید. (باتوجه به رشته انتخابی)

| وره :<br>زره : نیمسال دوم سال تحص ∨ | P7 |                                                | <b>U</b> -5 |
|-------------------------------------|----|------------------------------------------------|-------------|
| وره : [ نیمسال دوم سال نخص ♥ ]      |    |                                                | Ĩ.          |
|                                     |    | نیمسال دوم سال تحص. ∨<br>قص حقمق حنا مان تحص / | وره :       |

| کنید. | کلیک | صفحه را | سمت راست | در انتهای | گزينه آزمون | -۴ |
|-------|------|---------|----------|-----------|-------------|----|
|-------|------|---------|----------|-----------|-------------|----|

| - اطلاعات    |
|--------------|
| رمون (1)     |
| کلاس مجاری 🗾 |
|              |

| © <sup>9</sup> 10:43:36 03/: | 18/1400      |      |            |             |            | ون                      | اختصاص <sup>ي</sup> دکتري 1400 <mark>» آزم</mark> | ق جزا - أزموت ا | قضاي کاربري » رشته فقه و حقوا |        |         |           |           |        |
|------------------------------|--------------|------|------------|-------------|------------|-------------------------|---------------------------------------------------|-----------------|-------------------------------|--------|---------|-----------|-----------|--------|
|                              |              |      |            |             |            |                         |                                                   |                 | کنیل.<br>به آزمون های عادی /  | کلیک ک | ر آزمون | شرکت د    | ، گزینه ن | ۵– روی |
| عمليات                       | تعداد سوالات | نمرہ | مدت(دقيقه) | تاريخ پايان | تاريخ شروع | وضعيت شما               | نوع آزمون                                         |                 | 📘 عنوات آزموت                 |        |         |           |           |        |
| شرکت در آزمون                | 2            |      |            | 1400/03/18  | 1400/03/18 | 27                      | عادى                                              |                 | 📘 آزمون اختصاصی رشته          |        |         |           |           |        |
|                              |              | _    |            |             | حقوق جزا   | ون اختصاصی رشته فقه و ۶ | أزم                                               |                 | Litte en illete e innel       |        |         |           |           |        |
| -                            |              | _    |            |             |            | 1 از 20 (50%)           | حداقل نمره قبولى: (                               |                 |                               |        |         |           |           |        |
|                              |              |      |            |             |            | 2                       | نمره أزمون: (                                     |                 |                               |        |         |           |           |        |
|                              |              |      |            |             |            | امشخص                   | تاريخ نمايش باسخنامه: ا                           |                 |                               |        |         |           |           |        |
|                              |              |      |            |             |            | يحدوديت ندارد           | مدت زمان أزمون: م                                 |                 |                               |        |         |           |           |        |
|                              |              |      |            |             |            | جاز به ورود هستید       | وضعیت ورود: ه                                     |                 |                               |        | ک کنید. | دامه کلیا | ، گزينه ا | 59, -8 |
|                              |              |      |            |             |            | جود دارد                | امکان ویرایش جواب ها: و                           |                 |                               |        | ••      | ••        |           | - ,,   |
|                              |              |      |            |             |            | 13:00 1400/03/1         | تاريخ پايان شركت: 3                               |                 |                               |        |         |           |           |        |
|                              |              |      |            |             |            | ا ساعت و 16 دقيقه       | قیمانده جهت شرکت در آزمون: 2                      | مهلت با         |                               |        |         |           |           |        |
|                              |              |      |            |             | 2          | ىشرېخى:                 | نوع سوالات: ا                                     |                 |                               |        |         |           |           |        |
|                              |              |      |            |             |            | ادامه                   |                                                   |                 |                               |        |         |           |           |        |

- ۷- در این مرحله سوال اول آزمون به شما نشان داده میشود که باید پاسخ سوال را در قسمت (پاسخ) تایپ نمایید. (به توصیه های مندرج
  - در اطلاعیه مبنی بر تایپ پاسخها و داشتن کپی از

پاسخ توجه فرمایید)

| زمون اختصاصي رشته فقه و حقوق جزا                                |
|-----------------------------------------------------------------|
| اربر گراهی، آزمون شما راس ساعت 01:00 ب.ط به اتمام خواهد رسید.   |
| چ سوال 1 از 2   تشریحی   1 نمره                                 |
| ) حقوق جزای اختصاصی در مورد چه اعمالی مورد استفاده قرار میگیرد؟ |
|                                                                 |

۸- پس از اطمینان از درج پاسخ مورد نظر روی گزینه (ثبت پاسخ) در پایین پاسخنامه کلیک کنید.

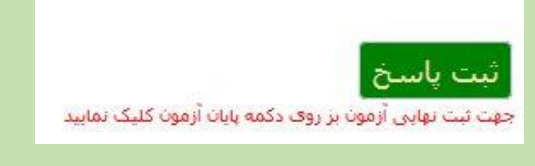

۹- پس از درج تمام پاسخها، برای نهایی نمودن پاسخها و ثبت نهایی آن روی گزینه (پایان آزمون)

در پايين و سمت چپ صفحه کليک کنيد.

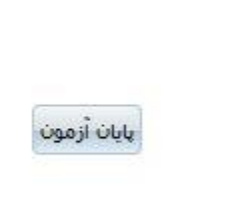

۱۰ در این صفحه تعداد پاسخهای شما را نشان میدهد. اگر به سوالی پاسخ داده باشید و ثبت شده باشد به رنگ سبز نمایش داده خواهد شد و اگر پاسخ سوال ثبت نشده باشد رنگ آن طوسی خواهد بود. اگر از ثبت پاسخهای خود اطمینان دارید روی پایان آزمون کلیک کنید در غیر اینصورت میتوانید پاسخهای خود را از طریق گزینه مربوطه ویرایش کنید.

| و پاینځ : 2             | . سوالهای بدر<br>اد سوالهای ب | נשבוכ    |
|-------------------------|-------------------------------|----------|
| لات: 2                  | تعداد ک <mark>ل</mark> سوا    |          |
|                         | 2 2                           | <b>1</b> |
|                         |                               |          |
|                         |                               |          |
| ت شده است<br>ت تشده است | جواب ئي<br>جواب ئي            |          |
| Coul ALD SI             | Sale Ide                      |          |

۱۱ سامانه برای اطمینان مجدد از شما تاییدیه میگیرد تا پایان آزمون را ثبت کند.

| ش پا <mark>سخها وجود ن</mark> دارد. آیا از پایان دادن | ل به آزهون، اهکان ویرای | ں از پایان دادن |
|-------------------------------------------------------|-------------------------|-----------------|
|                                                       |                         | مون مطمئن هس    |
|                                                       |                         |                 |

۱۲ در صورت تایید نهایی شما و کلیک روی گزینه پایان آزمون، پیغام زیر به شما نشان داده میشود.

| 🕀 Ims8.motahari.ac.ir |                            |
|-----------------------|----------------------------|
|                       | أزمون شما با موفقيت ثبت شد |
|                       | ОК                         |
|                       |                            |

۱۳ – لازم به توضیح است پس از تصحیح آزمون توسط اساتید، برای داوطلبان تعیین نوبت شده و به مصاحبه شفاهی دعوت میشوند (از طریق تماس کارشناسان دانشگاه با داوطلبان)، لذا نیازی به پیگیری داوطلبان و تماس با دانشگاه شهید مطهری برای زمان مصاحبه و یا اطلاع از نتیجه آزمون نیست.

۱۴ – درصورت هرگونه مشکل در رابطه با سامانه آزمون با تلفنهای ۳۳۵۱۱۶۸۴ یا ۳۳۱۳۸۴۵ یا ۳۳۵۱۳۱۵۵ –داخلی ۱۰۳ (آقای بهنام) تماس حاصل نمایید. (کد شهر تهران ۰۲۱)

معاونت آموزشی و تحصیلات تکمیلی